## xctf攻防世界 MISC高手进阶区 Reverse-it

## 原创

Ⅰ8947943 ● 于 2022-01-18 12:53:54 发布 ● 5499 ☆ 收藏
 分类专栏: <u>攻防世界misc之路</u> 文章标签: <u>misc</u>
 版权声明:本文为博主原创文章,遵循 <u>CC 4.0 BY-SA</u> 版权协议,转载请附上原文出处链接和本声明。
 本文链接: <u>https://blog.csdn.net/l8947943/article/details/122557686</u>

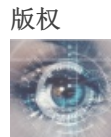

<u> 攻防世界misc之路 专栏收录该内容</u>

68 篇文章 2 订阅 订阅专栏

## 1.进入环境,下载附件

给的是一个无后缀的文件,用winhex打开如图:

| Offset   | 0          | 1          | 2  | 3  | 4          | - 5        | 6          | 7  | 8  | 9          | 10 | 11 | 12 | 13 | 14 | 15 |             | ANS            | I AS        | CII  | $\sim$ |
|----------|------------|------------|----|----|------------|------------|------------|----|----|------------|----|----|----|----|----|----|-------------|----------------|-------------|------|--------|
| 00007184 | E2         | 13         | F2 | 07 | 16         | 87         | F2         | D6 | F6 | 36         | E2 | 56 | 26 | F6 | 46 | 16 | âò          | ‡òÖö           | 6âV&        | ÖF   |        |
| 00007200 | E2         | 37         | E6 | F2 | F2         | Α3         | 07         | 47 | 47 | 86         | 22 | D3 | 07 | D6 | 87 | Α3 | â7æòò       | £ GG           | †"Ó         | Ö‡£  |        |
| 00007216 | 37         | E6         | C6 | D6 | 87         | 02         | 22         | 22 | D3 | 47         | 57 | F6 | 26 | 16 | Α3 | 66 | 7æÆÖ‡       | : ""Ó          | GWö&        | £f   |        |
| 00007232 | 46         | 27         | 02 | E6 | F6         | 96         | 47         | 07 | 96 | 27         | 36 | 37 | 56 | 44 | Α3 | 66 | F'æð        | i−G −          | '67V        | D£f  |        |
| 00007248 | 46         | 27         | С3 | 02 | E3         | 22         | 32         | 37 | E6 | D2         | 87 | 16 | 47 | E6 | 97 | 37 | F'Ã â       | i"27æ          | Ò‡ G        | a-7  |        |
| 00007264 | D2         | 66         | 46 | 27 | D2         | 23         | 23         | F2 | 23 | 03         | F2 | 93 | 93 | 93 | 13 | F2 | ÒfF'Ò       | ) <b>##</b> ò# | ò <b>""</b> | ° ò  |        |
| 00007280 | 76         | 27         | F6 | E2 | 33         | 77         | E2         | 77 | 77 | 77         | F2 | F2 | Α3 | 07 | 47 | 47 | v'öâ3       | Bwâww          | wòò£        | GG   |        |
| 00007296 | 86         | 22         | D3 | 66 | 46         | 27         | Α3         | 37 | E6 | C6         | D6 | 87 | 02 | 64 | 44 | 25 | †"ÓfE       | £7æ            | ÆÖ‡         | dD%  |        |
| 00007312 | A3         | 66         | 46 | 27 | C3         | 02         | E3         | 22 | 03 | E2         | 43 | E2 | 53 | 02 | 56 | 27 | £fF'Ã       | ã"             | âCâS        | ν'   |        |
| 00007328 | F6         | 34         | 02 | 05 | D4         | 85         | 22         | D3 | в6 | 47         | 07 | D6 | 87 | Α3 | 87 | 02 | ö4 Ó        | Ì"Ó¶           | G Ö‡        | £‡   |        |
| 00007344 | 22         | F2         | 16 | 47 | 56         | D6         | Α3         | 37 | E6 | Α3         | 56 | 26 | F6 | 46 | 16 | 22 | "ò GV       | /Ö£7æ          | £V&ö        | F "  |        |
| 00007360 | D3         | 87         | A3 | 37 | E6         | C6         | D6         | 87 | 02 | 16         | 47 | 56 | D6 | 07 | D6 | 87 | Ó‡£7a       | £Ö‡            | GVÖ         | Ö‡   |        |
| 00007376 | <b>A</b> 3 | 87         | C3 | 02 | <b>E</b> 3 | F3         | 22         | 46 | 93 | 36         | в6 | Α7 | 36 | 45 | E4 | Α7 | £‡Ã â       | ió"E"          | 6¶§6        | Eä§  |        |
| 00007392 | 35         | 56         | 27 | Α7 | 84         | 96         | 86         | 56 | 34 | 07         | D4 | 03 | D4 | 53 | 75 | 22 | 5V'§,       | ,-†v4          | ÔÔ          | Su"  |        |
| 00007408 | D3         | 46         | 96 | 02 | 22         | FB         | BB         | FE | 22 | D3         | E6 | 96 | 76 | 56 | 26 | 02 | ÓF- '       | 'û»þ"          | Óæ−v        | 3V   |        |
| 00007424 | 47         | 56         | в6 | 36 | 16         | 07         | 87         | F3 | C3 | 00         | F2 | 03 | E2 | 13 | F2 | 07 | GV¶6        | ‡ćÃ            | òâ          | ò    |        |
| 00007440 | 16         | 87         | F2 | D6 | F6         | 36         | E2         | 56 | 26 | F6         | 46 | 16 | E2 | 37 | E6 | F2 | ‡òÖč        | i6âV&          | öF â        | 7æò  |        |
| 00007456 | F2         | Α3         | 07 | 47 | 47         | 86         | 09         | 90 | lE | FF         | 00 | 00 | 00 | 00 | Al | 00 | ò£ GG       | ֠              | ÿ           | i i  |        |
| 00007472 | 00         | 00         | 10 | 00 | 00         | 00         | 40         | 00 | 30 | <b>0</b> A | 8C | 00 | 00 | 00 | 10 | 00 |             | @ 0            | Œ           |      |        |
| 00007488 | 00         | 00         | 40 | 00 | 20         | <b>A</b> 0 | 00         | 00 | 10 | 00         | 10 | 00 | 00 | 00 | 30 | 00 | e           |                |             | 0    |        |
| 00007504 | 10         | <b>A</b> 0 | 30 | 00 | 00         | 23         | 03         | Α3 | 13 | 43         | Α3 | 03 | 13 | 02 | 23 | 23 | 0           | #£             | C£          | ##   |        |
| 00007520 | <b>A</b> 3 | 03         | 03 | Α3 | 13         | 03         | 03         | 23 | 64 | 00         | 14 | 46 | F6 | 26 | 56 | 02 | ££          | #d             | Fö          | &V   |        |
| 00007536 | 05         | 86         | F6 | 47 | F6         | 37         | 86         | F6 | 07 | 02         | 54 | C6 | 56 | D6 | 56 | E6 | †öGð        | ö7†ö           | TÆV         | ÖVæ  |        |
| 00007552 | 47         | 37         | 10 | 00 | 00         | 00         | 84         | 00 | 00 | 00         | 10 | 00 | 00 | 00 | 84 | 00 | G7          | "              |             | "    |        |
| 00007568 | 00         | 00         | 00 | 00 | 00         | 00         | <b>A</b> 0 | 00 | 00 | 00         | 10 | 00 | 00 | 00 | 40 | 00 |             |                |             | 0    |        |
| 00007584 | 96         | 78         | C8 | 00 | 00         | 00         | 41         | 00 | 00 | 00         | 20 | 00 | 23 | 10 | 27 | 00 | <b>−x</b> È | А              | #           | 1    |        |
| 00007600 | 00         | 00         | 91 | 00 | 00         | 00         | 20         | 00 | 13 | 10         | 00 | 00 | 20 | 00 | 10 | 00 | `           |                |             |      |        |
| 00007616 | 00         | 00         | 30 | 00 | 82         | 10         | <b>A</b> 6 | 00 | 00 | 00         | 10 | 00 | 00 | 00 | 50 | 00 | ο,          |                |             | P    |        |
| 00007632 | B1         | 10         | 26 | 00 | 00         | 00         | 10         | 00 | 00 | 00         | 50 | 00 | Al | 10 | 00 | 00 | ±&          |                | P i         |      |        |
| 00007648 | 10         | 00         | 10 | 00 | 00         | 00         | 30         | 00 | 21 | 10         | 70 | 00 | 80 | 00 | 00 | 00 |             | 0!             | р€          |      |        |
| 00007664 | <b>A</b> 2 | 00         | D4 | D4 | 00         | 00         | 66         | 96 | 87 | 54         | 2D | 00 | 1E | FF | 00 | 00 | ¢ ÔÔ        | f-‡            | т-          | ÿ    |        |
| 00007680 | 84         | 00         | 84 | 00 | 10         | 10         | 10         | 00 | 64 | 94         | 64 | Α4 | 01 | 00 | 0E | FF |             | d              | "d¤         | ÿ    |        |
| 00007696 | 8D         | FF         |    |    |            |            |            |    |    |            |    |    |    |    |    | (  | SPN         | @18            | 94          | /943 | S 🗸    |
|          |            |            |    |    |            |            |            |    |    |            |    |    |    |    |    |    |             |                |             |      |        |

关键词搜索后无果,考虑提示

2. 问题分析

1反转

题目提示Reverse-it,那么该reverse什么?我们分析文件头,没有任何线索,分析文件尾部,发现倒序是以为FFD8FF的顺序, 在文件比对页面https://blog.csdn.net/holandstone/article/details/7624343进行对比后,知道是JPEG (jpg)文件。

翻译题目的意思,就是将文件的二进制倒序后,存储成二进制文件就是答案。

## 2. 代码搞起

```
import binascii
from PIL import Image
import matplotlib.pyplot as plt
# 打开文件, 并进行十六进制反转
with open('pic/0da9641b7aad4efb8f7eb45f47eaebb2', 'rb+') as file:
    file_data = file.read()
    hex_data = file.read()
    hex_data = binascii.b2a_hex(file_data)
    reverse_hex = hex_data[::-1]
# 转存十六进制文件为
with open('pic/res.jpg', 'wb+') as file:
    file.write(binascii.a2b_hex(reverse_hex))
# 熠像进行水平翻转
img = Image.open('pic/res.jpg')
img = img.transpose(Image.FLIP_LEFT_RIGHT)
# plt:#show(img)
plt.imshow(img)
plt.show()
```

结果如图:

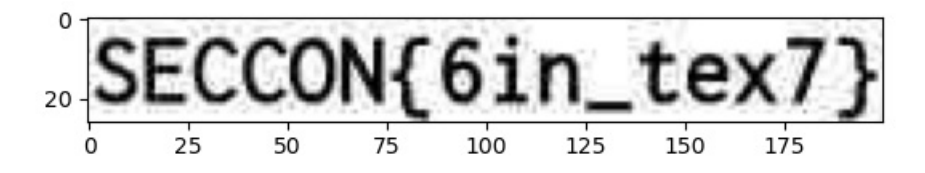

CSDN @18947943

最终答案为: SECCON{6in\_tex7}